## צריבת דיסק מוסיקה

."Nero StartSmart" הפעל את (1 : "Make Audio CD" לחץ על (2

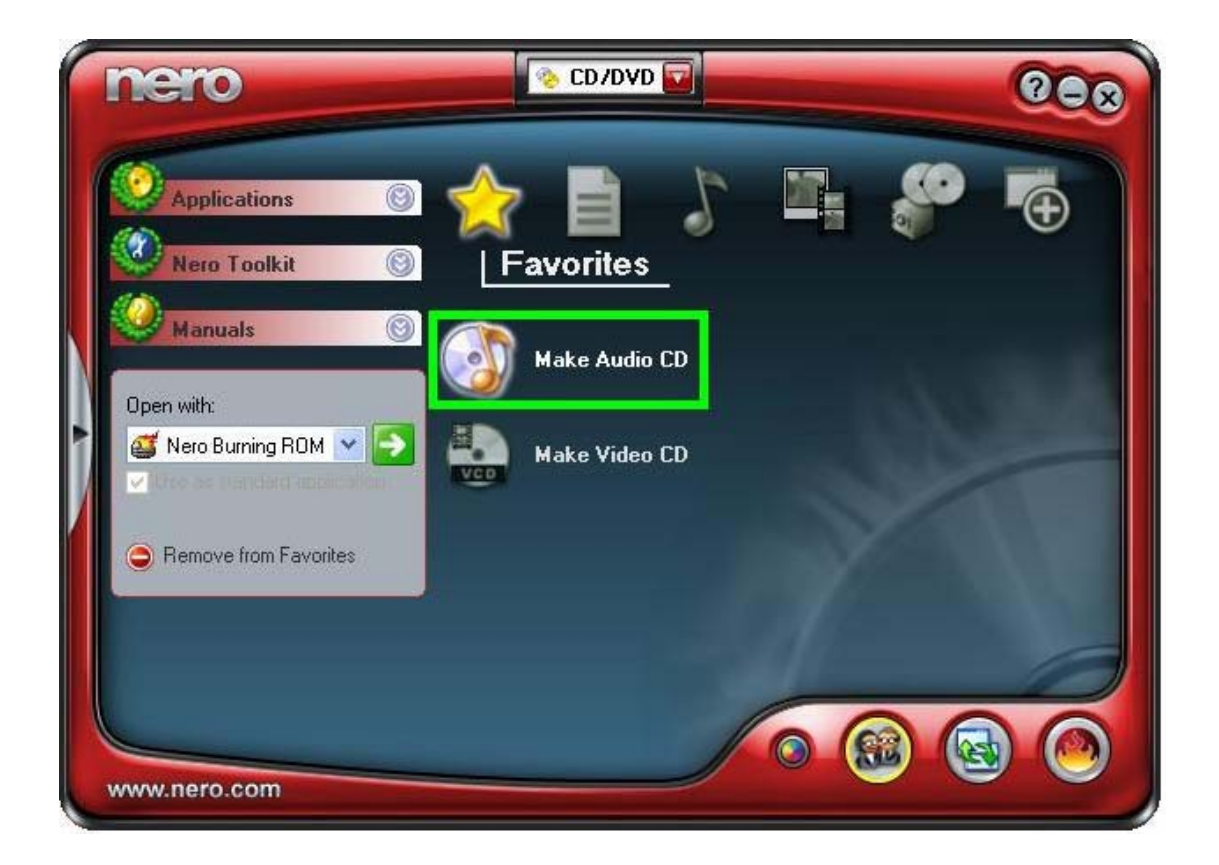

(3) מצא את כל הקבצים במחשב (צד ימין) וגרור אותם לדיסק (צד שמאל).

אמלא את הדיסק עד הקו ההמראה את גודלו , לדוגמא : דיסק של 700 מגה , דיסק של 650 מגה . 750MB נועמא : 150MB נועמא : 150MB נועמא - 150MB נועמא - 150MB נועמא

. (4) סדר את סדר השירים לפי בחירתך בדיסק (צד שמאל)

## : "Burn Compilation" ועל "Recorder" לחץ על (5

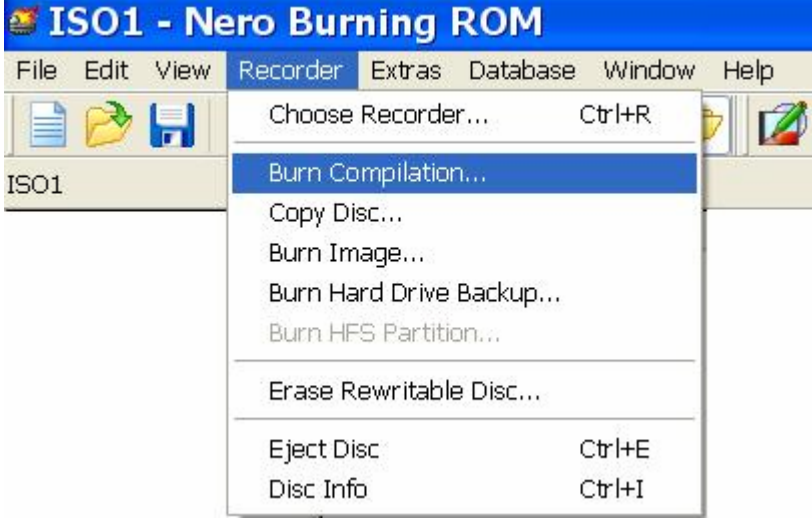

- . הכנס דיסק לצורב
- . "Burn" סמן את מהירות הצריבה ולחץ על (7
  - . בסיום הצריבה לחץ על ייאישוריי (8
  - . (ואז הדיסק יוצא לבד) (9) לחץ על "Next" (ואז הדיסק יוצא לבד).

## frumi המדריך נכתב ע״י